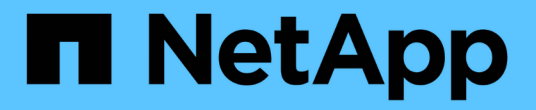

# 스위치를 교체합니다 Cluster and storage switches

NetApp April 25, 2024

This PDF was generated from https://docs.netapp.com/ko-kr/ontap-systems-switches/switch-nvidiasn2100/replace-sn2100-switch-cluster.html on April 25, 2024. Always check docs.netapp.com for the latest.

# 목차

| 스. | 위치를 교체합니다                                                           | <br>. 1 |
|----|---------------------------------------------------------------------|---------|
|    | NVIDIA SN2100 클러스터 스위치를 교체합니다 · · · · · · · · · · · · · · · · · · · | <br>. 1 |
|    | NVIDIA SN2100 클러스터 스위치를 스위치가 없는 연결로 교체합니다                           | <br>15  |

# 스위치를 교체합니다

## NVIDIA SN2100 클러스터 스위치를 교체합니다

클러스터 네트워크에서 결함이 있는 NVIDIA SN2100 스위치를 교체하려면 다음 절차를 따르십시오. 이 절차는 NDU(무중단 절차)입니다.

요구사항 검토

기존 클러스터 및 네트워크 인프라 다음을 확인합니다.

- 기존 클러스터가 완전하게 작동하는 것으로 확인되고 하나 이상의 완전히 연결된 클러스터 스위치가 있습니다.
- 모든 클러스터 포트가 작동 중입니다.
- 모든 클러스터 논리 인터페이스(LIF)가 홈 포트에 있습니다.
- ONTAP cluster ping-cluster -node node1 Command는 모든 경로에서 기본 접속과 PMTU 통신 이상의 통신이 성공했음을 나타냅니다.

NVIDIA SN2100 교체 스위치

다음을 확인합니다.

- 교체 스위치의 관리 네트워크 연결이 작동합니다.
- 교체 스위치에 대한 콘솔 액세스가 있습니다.
- 노드 연결은 swp1~swp14 포트 입니다.
- 포트 swp15 및 swp16에서 모든 ISL(Inter-Switch Link) 포트가 비활성화됩니다.
- 원하는 RCF(Reference Configuration File) 및 Cumulus 운영 체제 이미지 스위치가 스위치에 로드됩니다.
- 스위치의 초기 사용자 정의가 완료되었습니다.

또한 STP, SNMP 및 SSH 등의 이전 사이트 사용자 지정이 새 스위치에 복사되는지 확인합니다.

클러스터 LIF가 호스팅된 노드에서 클러스터 LIF를 마이그레이션하기 위한 명령을 실행해야 합니다.

## 스위치를 교체합니다

### 예를 참조하십시오

 $(\mathbf{i})$ 

이 절차의 예에서는 다음 스위치 및 노드 명명법을 사용합니다.

- 기존 NVIDIA SN2100 스위치의 이름은 \_SW1 와 \_SW2 입니다.
- 새 NVIDIA SN2100 스위치의 이름은 \_nsw2\_입니다.
- 노드 이름은 \_node1\_and\_node2\_입니다.
- 각 노드의 클러스터 포트 이름은 \_e3a\_와 \_e3b\_입니다.
- 클러스터 LIF 이름은 노드 1의 경우 \_node1\_clus1\_and\_node1\_clus2\_이고, 노드 2의 경우

\_node2\_clus1\_and\_node2\_clus2\_입니다.

- 모든 클러스터 노드의 변경 프롬프트는 'cluster1:: \* >'입니다
- 브레이크아웃 포트는 SWP [port]s [브레이크아웃 포트 0-3] 형식을 사용합니다. 예를 들어 swp1의 4개의 브레이크아웃 포트는 swp1s0, swp1s1, swp1s2 및 \_swp1s3\_입니다.

클러스터 네트워크 토폴로지 정보

이 절차는 다음과 같은 클러스터 네트워크 토폴로지를 기반으로 합니다.

cluster1::\*> network port show -ipspace Cluster Node: node1 Ignore Speed(Mbps) Health Health Port IPspace Broadcast Domain Link MTU Admin/Oper Status Status \_\_\_\_\_ Cluster Cluster up 9000 auto/100000 healthy e3a false e3b Cluster Cluster up 9000 auto/100000 healthy false Node: node2 Ignore Speed(Mbps) Health Health Port IPspace Broadcast Domain Link MTU Admin/Oper Status Status \_\_\_\_\_ \_ \_\_\_\_ \_\_\_\_ Cluster Cluster up 9000 auto/100000 healthy e3a false Cluster Cluster up 9000 auto/100000 healthy e3b false cluster1::\*> network interface show -vserver Cluster Logical Status Network Current Current Is Vserver Interface Admin/Oper Address/Mask Node Port Home \_\_\_\_\_ \_\_\_ Cluster nodel clus1 up/up 169.254.209.69/16 node1 e3a true node1 clus2 up/up 169.254.49.125/16 node1 e3b true

|                                                           | node2_ | clus1 | up/up     | 169.254.47 | .194/16 | node2 | e3a      |  |
|-----------------------------------------------------------|--------|-------|-----------|------------|---------|-------|----------|--|
| true                                                      |        |       |           |            |         |       |          |  |
|                                                           | node2_ | clus2 | up/up     | 169.254.19 | .183/16 | node2 | e3b      |  |
| true                                                      |        |       |           |            |         |       |          |  |
|                                                           |        |       |           |            |         |       |          |  |
|                                                           |        |       |           |            |         |       |          |  |
| cluster1::*> network device-discovery show -protocol lldp |        |       |           |            |         |       |          |  |
| Node/                                                     | Local  | Disco | overed    |            |         |       |          |  |
| Protocol                                                  | Port   | Devi  | ce (LLDP: | ChassisID) | Interfa | ce    | Platform |  |
|                                                           |        |       |           |            |         |       |          |  |
|                                                           |        |       |           |            |         |       |          |  |
| node1                                                     | /lldp  |       |           |            |         |       |          |  |
|                                                           | e3a    | swl   | (b8:ce:f6 | :19:1a:7e) | swp3    |       | -        |  |
|                                                           | e3b    | sw2   | (b8:ce:f6 | :19:1b:96) | swp3    |       | -        |  |
| node2                                                     | /lldp  |       |           |            |         |       |          |  |
|                                                           | e3a    | sw1   | (b8:ce:f6 | :19:1a:7e) | swp4    |       | -        |  |
|                                                           | e3b    | sw2   | (b8:ce:f6 | :19:1b:96) | swp4    |       | -        |  |
|                                                           |        |       |           |            |         |       |          |  |

를 누릅니다

```
cumulus@sw1:~$ net show lldp
LocalPort Speed Mode RemoteHost RemotePort
_____ ____
                                 _____
      100G Trunk/L2 sw2
swp3
                                 e3a
     100G Trunk/L2 sw2
100G BondMember sw2
swp4
                                 e3a
swp15
                                 swp15
swp16 100G BondMember sw2
                                 swp16
cumulus@sw2:~$ net show lldp
LocalPort Speed Mode RemoteHost
                                 RemotePort
_____
swp3
     100G Trunk/L2 sw1
                                  e3b
swp4 100G Trunk/L2 sw1
                                  e3b
      100G BondMember sw1
swp15
                                  swp15
swp16 100G BondMember sw1
                                  swp16
```

1단계: 교체 준비

1. 이 클러스터에서 AutoSupport가 활성화되어 있는 경우 AutoSupport 메시지를 호출하여 자동 케이스 생성을 억제합니다.

'System node AutoSupport invoke-node \* -type all-message maINT=xh'

여기서 \_x\_는 유지보수 기간(시간)입니다.

2. 권한 수준을 고급으로 변경하고 계속할 것인지 묻는 메시지가 표시되면 \* y \* 를 입력합니다.

세트 프리빌리지 고급

고급 프롬프트(\*>)가 나타납니다.

3. 스위치에 적절한 RCF 및 이미지를 설치하고 nsw2를 설치한 후 필요한 현장 준비를 합니다.

필요한 경우 새 스위치에 적합한 RCF 및 Cumulus 소프트웨어 버전을 확인, 다운로드 및 설치합니다.

- a. 클러스터 스위치에 적용할 수 있는 Cumulus 소프트웨어는 \_NVIDIA Support\_site에서 다운로드할 수 있습니다. 다운로드 페이지의 단계에 따라 설치하려는 ONTAP 소프트웨어 버전에 맞는 Cumulus Linux를 다운로드하십시오.
- b. 에서 적절한 RCF를 사용할 수 있습니다 "\_NVIDIA 클러스터 및 스토리지 스위치 \_" 페이지. 다운로드 페이지의 단계에 따라 설치하는 ONTAP 소프트웨어 버전에 맞는 올바른 RCF를 다운로드하십시오.

2단계: 포트 및 케이블 연결 구성

1. 새 스위치 nsw2에서 admin으로 로그인하고 노드 클러스터 인터페이스에 연결할 모든 포트(포트 swp1~swp14)를 종료합니다.

클러스터 노드의 LIF는 각 노드의 다른 클러스터 포트로 페일오버했어야 합니다.

예제 보기

```
cumulus@nsw2:~$ net add interface swp1s0-3, swp2s0-3, swp3-14 link
down
cumulus@nsw2:~$ net pending
cumulus@nsw2:~$ net commit
```

2. 클러스터 LIF에서 자동 되돌리기 사용 안 함:

'network interface modify -vserver Cluster-lif \* -auto-revert false'

예제 보기

```
cluster1::*> network interface modify -vserver Cluster -lif * -auto
-revert false
Warning: Disabling the auto-revert feature of the cluster logical
interface may effect the availability of your cluster network. Are
you sure you want to continue? {y|n}: y
```

3. 모든 클러스터 LIF에서 자동 되돌리기 기능이 설정되어 있는지 확인합니다.

net interface show -vserver Cluster -fields auto-revert

4. SN2100 스위치 SW1에서 ISL 포트 swp15 및 swp16을 종료합니다.

예제 보기

```
cumulus@sw1:~$ net add interface swp15-16 link down
cumulus@sw1:~$ net pending
cumulus@sw1:~$ net commit
```

- 5. SN2100 SW1 스위치에서 모든 케이블을 분리한 다음 SN2100 nsw2 스위치의 동일한 포트에 연결합니다.
- 6. SW1과 nsw2 스위치 사이에 ISL 포트 swp15와 swp16을 불러옵니다.

```
예제 보기
```

다음 명령을 실행하면 스위치 SW1에서 ISL 포트 swp15 및 swp16이 활성화됩니다.

```
cumulus@sw1:~$ net del interface swp15-16 link down
cumulus@sw1:~$ net pending
cumulus@sw1:~$ net commit
```

다음 예에서는 스위치 SW1에서 ISL 포트가 작동 중인 것을 보여 줍니다.

```
cumulus@sw1:~$ net show interface
 State Name Spd MTU Mode LLDP
                                               Summary
 ----- ----- ----
                     ____
                          _____
 _____
 . . .
 . . .
 UP swp15 100G 9216 BondMember nsw2 (swp15) Master:
 cluster isl(UP)
             100G 9216 BondMember nsw2 (swp16) Master:
   swp16
 UP
 cluster isl(UP)
+ 다음 예에서는 스위치 nsw2에서 ISL 포트가 작동되고 있음을 보여 줍니다.
를 누릅니다
 cumulus@nsw2:~$ net show interface
           Spd MTU Mode LLDP
 State Name
                                               Summary
 _____ ____
                     ____
                          _____
                                   _____
 _____
 . . .
 . . .
 UP swp15 100G 9216 BondMember sw1 (swp15) Master:
 cluster isl(UP)
   swp16
                100G 9216 BondMember sw1 (swp16) Master:
 UP
 cluster isl(UP)
```

7. 포트를 확인합니다 e3b 모든 노드에서 작동:

네트워크 포트 표시 - IPSpace 클러스터

출력은 다음과 비슷해야 합니다.

```
cluster1::*> network port show -ipspace Cluster
Node: node1
Ignore
                                   Speed (Mbps)
Health Health
Port IPspace Broadcast Domain Link MTU Admin/Oper
Status Status
----- ---- -----
_____ _
e3a Cluster Cluster up 9000 auto/100000
healthy false
e3b Cluster Cluster up 9000 auto/100000
healthy false
Node: node2
Ignore
                                   Speed (Mbps)
Health Health
Port
      IPspace Broadcast Domain Link MTU Admin/Oper
Status
      Status
----- ---- -----
_____ _
e3a
      Cluster Cluster up 9000 auto/100000
healthy false
e3b Cluster Cluster up 9000 auto/100000
healthy false
```

8. 이제 각 노드의 클러스터 포트가 노드의 관점에서 클러스터 스위치에 다음과 같은 방식으로 연결됩니다.

예제 보기

cluster1::\*> network device-discovery show -protocol lldp Local Discovered Node/ Protocol Port Device (LLDP: ChassisID) Interface Platform \_\_\_\_\_ node1 /lldp e3a sw1 (b8:ce:f6:19:1a:7e) swp3 e3b nsw2 (b8:ce:f6:19:1b:b6) swp3 node2 /lldp sw1 (b8:ce:f6:19:1a:7e) e3a swp4 e3b nsw2 (b8:ce:f6:19:1b:b6) swp4

9. 모든 노드 클러스터 포트가 작동하는지 확인합니다.

net show interface

예제 보기

cumulus@nsw2:~\$ net show interface State Name Spd MTU Mode LLDP Summary \_\_\_\_\_ \_\_\_\_ \_\_\_\_ \_\_\_\_\_ \_\_\_\_\_ \_\_\_\_\_ . . . . . . UP swp3 100G 9216 Trunk/L2 Master: bridge(UP) 100G 9216 Trunk/L2 UP swp4 Master: bridge(UP) 100G 9216 BondMember sw1 (swp15) swp15 UP Master: cluster isl(UP) UP swp16 100G 9216 BondMember sw1 (swp16) Master: cluster isl(UP)

10. 두 노드 모두 각 스위치에 하나씩 연결되어 있는지 확인합니다.

net show lldp

다음 예에서는 두 스위치에 대해 적절한 결과를 보여 줍니다. cumulus@sw1:~\$ net show lldp LocalPort Speed Mode RemoteHost RemotePort \_\_\_\_\_ \_\_\_\_ \_\_\_\_\_ swp3 100G Trunk/L2 node1 e3a 100G Trunk/L2 node2 swp4 e3a 100G BondMember nsw2 swp15 swp15 swp16 100G BondMember nsw2 swp16 cumulus@nsw2:~\$ net show lldp LocalPort Speed Mode RemoteHost RemotePort \_\_\_\_\_ \_\_\_\_ \_\_\_\_ 100G Trunk/L2 node1 swp3 e3b 100G Trunk/L2 swp4 node2 e3b 100G BondMember sw1 swp15 swp15 swp16 100G BondMember sw1 swp16

11. 클러스터 LIF에서 자동 되돌리기 사용:

```
cluster1::*> network interface modify -vserver Cluster -lif * -auto-revert
true
```

12. 스위치 nsw2에서 노드의 네트워크 포트에 연결된 포트를 불러옵니다.

예제 보기

```
cumulus@nsw2:~$ net del interface swp1-14 link down
cumulus@nsw2:~$ net pending
cumulus@nsw2:~$ net commit
```

13. 클러스터의 노드에 대한 정보를 표시합니다.

'클러스터 쇼'

| 이 예제에서는 이 클러스터의 노드 1과 노드 2에 대한 노드 상태가 true인 것을 보여 줍니다. |              |              |  |  |  |  |
|--------------------------------------------------------|--------------|--------------|--|--|--|--|
| cluster1::*>                                           | cluster      | show         |  |  |  |  |
| Node                                                   | Health       | Eligibility  |  |  |  |  |
| node1<br>node2                                         | true<br>true | true<br>true |  |  |  |  |

14. 모든 물리적 클러스터 포트가 작동하는지 확인합니다.

네트워크 포트에는 IPSpace 클러스터가 표시됩니다

예제 보기

```
cluster1::*> network port show -ipspace Cluster
Node nodel
Ignore
                                   Speed (Mbps)
Health Health
Port IPspace Broadcast Domain Link MTU Admin/Oper
Status Status
_____ _ ____
_____ ____
e3a Cluster Cluster up 9000 auto/10000
healthy false
   Cluster Cluster up 9000 auto/10000
e3b
healthy false
Node: node2
Ignore
                                   Speed(Mbps)
Health Health
Port IPspace Broadcast Domain Link MTU Admin/Oper
Status Status
_____ _ ____
_____ ____
e3a Cluster Cluster up 9000 auto/10000
healthy false
e3b
    Cluster Cluster up 9000 auto/10000
healthy false
```

3단계: 절차를 완료합니다

1. 클러스터 네트워크가 정상인지 확인합니다.

| cumulus@sw1:~\$ <b>net show lldp</b> |                              |                                                  |                                |                              |  |  |  |  |
|--------------------------------------|------------------------------|--------------------------------------------------|--------------------------------|------------------------------|--|--|--|--|
| LocalPort                            | Speed                        | Mode                                             | RemoteHost                     | RemotePort                   |  |  |  |  |
| swp3<br>swp4<br>swp15<br>swp16       | 100G<br>100G<br>100G<br>100G | Trunk/L2<br>Trunk/L2<br>BondMember<br>BondMember | node1<br>node2<br>nsw2<br>nsw2 | e3a<br>e3a<br>swp15<br>swp16 |  |  |  |  |

2. 이더넷 스위치 상태 모니터 로그 수집 기능에 대한 암호를 생성합니다.

'System switch Ethernet log setup - password'(시스템 스위치 이더넷 로그 설정 - 암호)

예제 보기

```
cluster1::*> system switch ethernet log setup-password
Enter the switch name: <return>
The switch name entered is not recognized.
Choose from the following list:
cs1
cs2
cluster1::*> system switch ethernet log setup-password
Enter the switch name: cs1
Would you like to specify a user other than admin for log
collection? {y|n}: n
Enter the password: <enter switch password>
Enter the password again: <enter switch password>
cluster1::*> system switch ethernet log setup-password
Enter the switch name: cs2
Would you like to specify a user other than admin for log
collection? {y|n}: n
Enter the password: <enter switch password>
Enter the password again: <enter switch password>
```

3. 이더넷 스위치 상태 모니터 로그 수집 기능을 활성화합니다.

system switch ethernet log modify -device <switch-name> -log-request true

예제 보기

```
cluster1::*> system switch ethernet log modify -device cs1 -log
-request true
Do you want to modify the cluster switch log collection
configuration? {y|n}: [n] y
Enabling cluster switch log collection.
cluster1::*> system switch ethernet log modify -device cs2 -log
-request true
Do you want to modify the cluster switch log collection
configuration? {y|n}: [n] y
Enabling cluster switch log collection.
```

#### 10분간 기다린 후 로그 수집이 완료되었는지 확인합니다.

system switch ethernet log show

예제 보기

```
cluster1::*> system switch ethernet log show
Log Collection Enabled: true
Index Switch Log Timestamp Status
----- Status
1 csl (b8:ce:f6:19:1b:42) 4/29/2022 03:05:25 complete
2 cs2 (b8:ce:f6:19:1b:96) 4/29/2022 03:07:42 complete
```

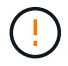

이러한 명령 중 하나라도 오류를 반환하거나 로그 수집이 완료되지 않으면 NetApp 지원에 문의하십시오.

4. 권한 수준을 admin으로 다시 변경합니다.

'Set-Privilege admin'입니다

5. 자동 케이스 생성을 억제한 경우 AutoSupport 메시지를 호출하여 다시 활성화합니다.

## NVIDIA SN2100 클러스터 스위치를 스위치가 없는 연결로 교체합니다

ONTAP 9.3 이상을 위해 스위치 클러스터 네트워크가 있는 클러스터에서 두 노드가 직접 연결된 클러스터로 마이그레이션할 수 있습니다.

요구사항 검토

지침

다음 지침을 검토하십시오.

- 스위치가 없는 2노드 클러스터 구성으로 마이그레이션할 경우 무중단 운영이 가능합니다. 대부분의 시스템에는 각 노드에 2개의 전용 클러스터 인터커넥트 포트가 있지만 4개, 6개 또는 8개 같이 각 노드에 더 많은 수의 전용 클러스터 인터커넥트 포트가 있는 시스템에 대해서는 이 절차를 사용할 수 있습니다.
- 스위치가 없는 클러스터 인터커넥트 기능을 2개 이상의 노드에서 사용할 수 없습니다.
- 클러스터 인터커넥트 스위치를 사용하고 ONTAP 9.3 이상을 실행하는 기존 2노드 클러스터가 있는 경우 스위치를 노드 간 직접 백 투 백 연결로 대체할 수 있습니다.

필요한 것

- 클러스터 스위치로 연결된 2개의 노드로 구성된 정상적인 클러스터 노드는 동일한 ONTAP 릴리즈를 실행 중이어야 합니다.
- 필요한 수의 전용 클러스터 포트가 있는 각 노드는 시스템 구성을 지원하기 위해 이중 클러스터 인터커넥트 연결을 제공합니다. 예를 들어, 각 노드에 전용 클러스터 인터커넥트 포트 2개가 있는 시스템의 경우 이중화 포트 2개가 있습니다.

스위치를 마이그레이션합니다

이 작업에 대해

다음 절차에서는 2노드 클러스터에서 클러스터 스위치를 제거하고 스위치에 대한 각 연결을 파트너 노드에 대한 직접 연결로 교체합니다.

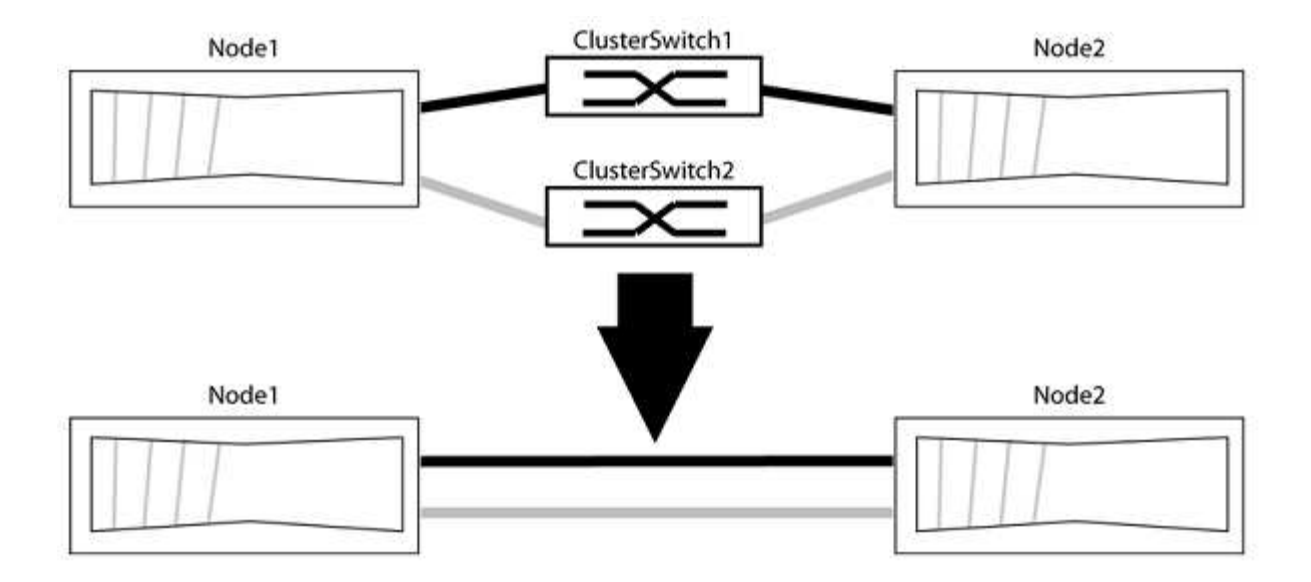

예를 참조하십시오

다음 절차의 예는 클러스터 포트로 "e0a" 및 "e0b"를 사용하는 노드를 보여줍니다. 노드가 시스템에 따라 다를 수 있으므로 서로 다른 클러스터 포트를 사용하고 있을 수 있습니다.

1단계: 마이그레이션 준비

1. 권한 수준을 고급으로 변경하고 계속할 것인지 묻는 메시지가 표시되면 y를 입력합니다.

세트 프리빌리지 고급

고급 프롬프트 '\*>'가 나타납니다.

2. ONTAP 9.3 이상에서는 기본적으로 활성화되어 있는 스위치가 없는 클러스터에 대한 자동 감지를 지원합니다.

고급 권한 명령을 실행하여 스위치가 없는 클러스터 검색이 활성화되었는지 확인할 수 있습니다.

'네트워크 옵션 detect-switchless-cluster show'

예제 보기

다음 예제 출력은 옵션이 활성화되어 있는지 여부를 보여 줍니다.

cluster::\*> network options detect-switchless-cluster show (network options detect-switchless-cluster show) Enable Switchless Cluster Detection: true

"스위치 없는 클러스터 검색 활성화"가 인 경우 false, NetApp 지원 부서에 문의하십시오.

3. 이 클러스터에서 AutoSupport가 활성화되어 있는 경우 AutoSupport 메시지를 호출하여 자동 케이스 생성을 억제합니다.

'System node AutoSupport invoke -node \* -type all-message MAINT=<number\_of\_hours>h'

여기서 h는 유지 보수 기간(시간)입니다. 이 메시지는 유지 관리 작업 중에 자동 케이스 생성이 억제될 수 있도록 기술 지원 부서에 이 유지 관리 작업을 알립니다.

다음 예제에서는 명령이 2시간 동안 자동 케이스 생성을 억제합니다.

예제 보기

cluster::\*> system node autosupport invoke -node \* -type all
-message MAINT=2h

2단계: 포트 및 케이블 연결 구성

- 1. 각 스위치의 클러스터 포트를 그룹으로 구성하여 group1의 클러스터 포트가 클러스터 스위치 1로 이동하고 group2의 클러스터 포트가 클러스터 스위치 2로 이동합니다. 이러한 그룹은 절차의 뒷부분에서 필요합니다.
- 2. 클러스터 포트를 식별하고 링크 상태 및 상태를 확인합니다.

네트워크 포트 표시 - IPSpace 클러스터

클러스터 포트 "e0a" 및 "e0b"가 있는 노드의 경우 한 그룹이 "node1:e0a" 및 "node2:e0a"로 식별되고 다른 그룹은 "node1:e0b" 및 "node2:e0b"로 식별됩니다. 노드가 시스템에 따라 다르기 때문에 서로 다른 클러스터 포트를 사용할 수 있습니다.

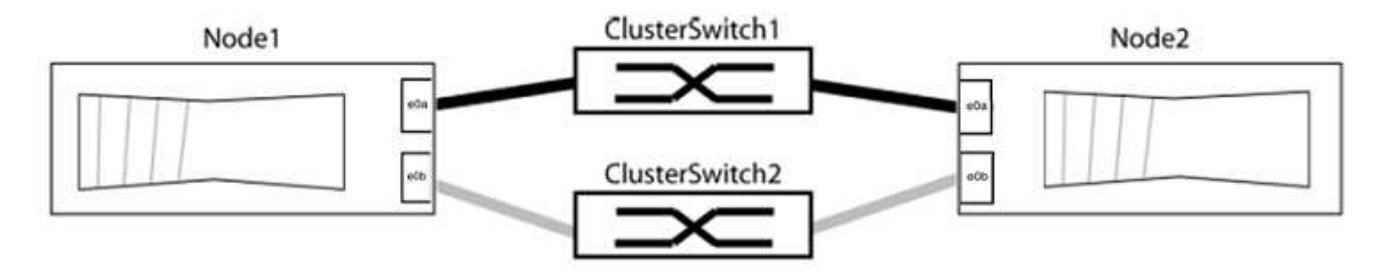

포트 값이 인지 확인합니다 up "링크" 열 및 의 값 healthy "상태" 열에 표시됩니다.

예제 보기

```
cluster::> network port show -ipspace Cluster
Node: node1
Ignore
                                 Speed(Mbps) Health
Health
Port IPspace Broadcast Domain Link MTU Admin/Oper Status
Status
_____ _____
_____
eOa Cluster Cluster up 9000 auto/10000 healthy
false
eOb Cluster Cluster up 9000 auto/10000 healthy
false
Node: node2
Ignore
                                 Speed(Mbps) Health
Health
Port IPspace Broadcast Domain Link MTU Admin/Oper Status
Status
_____ _____
_____
e0a Cluster Cluster up 9000 auto/10000 healthy
false
eOb Cluster Cluster up 9000 auto/10000 healthy
false
4 entries were displayed.
```

3. 모든 클러스터 LIF가 홈 포트에 있는지 확인합니다.

각 클러스터 LIF에 대해 "홈" 열이 "참"인지 확인합니다.

'network interface show-vserver Cluster-fields is-home'

홈 포트에 없는 클러스터 LIF가 있는 경우 이러한 LIF를 홈 포트로 되돌립니다.

'네트워크 인터페이스 되돌리기 - vserver Cluster-lif \*'

4. 클러스터 LIF에 대한 자동 되돌리기 기능 해제:

'network interface modify -vserver Cluster-lif \* -auto-revert false'

5. 이전 단계에 나열된 모든 포트가 네트워크 스위치에 연결되어 있는지 확인합니다.

'network device-discovery show -port\_cluster\_port\_'

"검색된 장치" 열은 포트가 연결된 클러스터 스위치의 이름이어야 합니다.

예제 보기

```
다음 예에서는 클러스터 포트 "e0a" 및 "e0b"가 클러스터 스위치 "CS1" 및 "CS2"에 올바르게 연결되어 있음을 보여 줍니다.
```

```
cluster::> network device-discovery show -port e0a|e0b
 (network device-discovery show)
Node/ Local Discovered
Protocol Port Device (LLDP: ChassisID) Interface Platform
_____ _ ____ ____
node1/cdp
        e0a cs1
                                   0/11
                                           BES-53248
        e0b cs2
                                   0/12
                                           BES-53248
node2/cdp
        e0a cs1
                                   0/9
                                           BES-53248
        e0b
             cs2
                                   0/9
                                           BES-53248
4 entries were displayed.
```

6. 클러스터 접속을 확인합니다.

'클러스터 ping-cluster-node local'

7. 클러스터가 정상 상태인지 확인합니다.

'클러스터 링 쇼'

모든 단위는 마스터 또는 보조 단위여야 합니다.

8. 그룹 1의 포트에 대해 스위치가 없는 구성을 설정합니다.

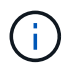

잠재적인 네트워킹 문제를 방지하려면, 그룹 1에서 포트를 분리한 후 가능한 한 빨리(예: 20초 이내에 \*) 다시 연결해야 합니다.

a. 그룹 1의 포트에서 모든 케이블을 동시에 분리합니다.

다음 예제에서 케이블은 각 노드의 포트 "e0a"에서 분리되고 클러스터 트래픽은 각 노드의 스위치 및 포트 "e0b"를 통해 계속됩니다.

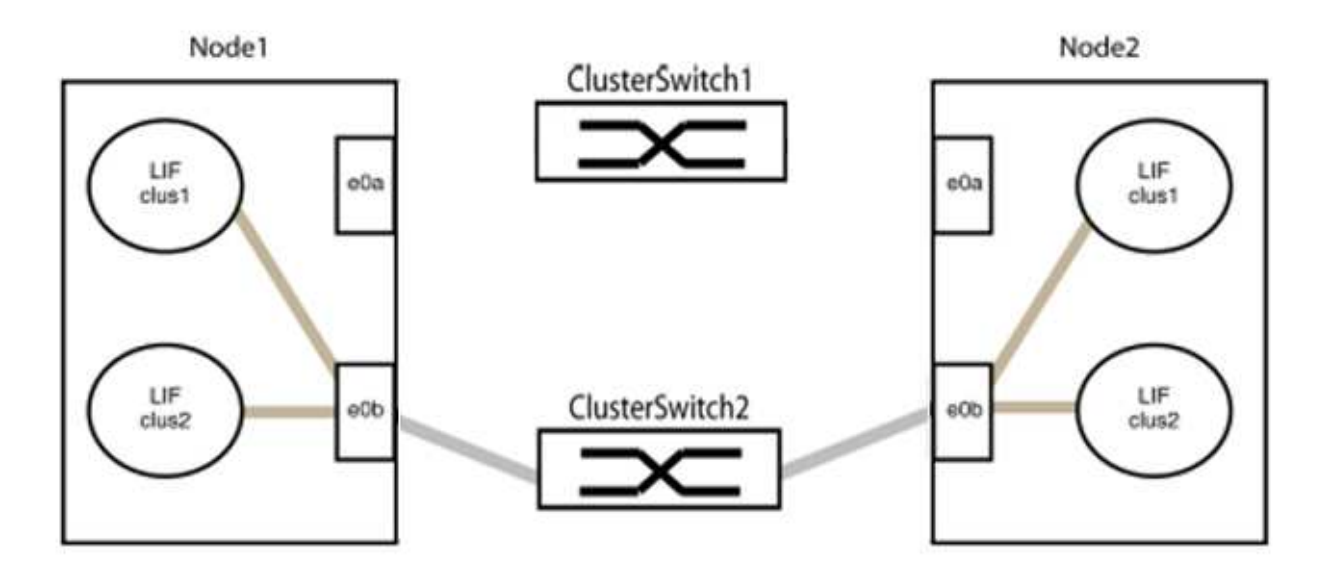

b. 그룹 1의 포트를 후면에서 케이블로 연결합니다.

다음 예제에서 노드 1의 "e0a"는 노드 2의 "e0a"에 연결되어 있습니다.

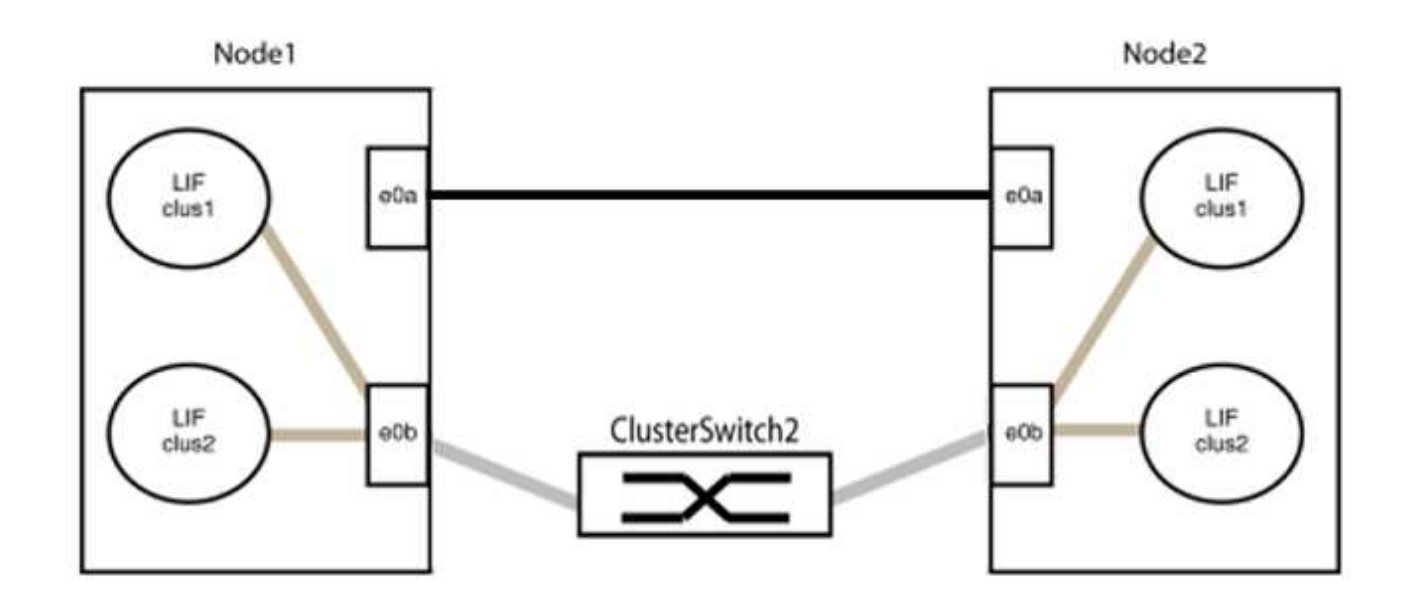

9. 스위치가 없는 클러스터 네트워크 옵션은 false에서 true로 전환됩니다. 이 작업은 최대 45초가 걸릴 수 있습니다. 스위치가 없는 옵션이 "참"으로 설정되어 있는지 확인합니다.

'network options switchless-cluster show'

다음 예는 스위치가 없는 클러스터가 활성화된 것을 보여줍니다.

cluster::\*> network options switchless-cluster show Enable Switchless Cluster: true

10. 클러스터 네트워크가 중단되어 있지 않은지 확인합니다.

'클러스터 ping-cluster-node local'

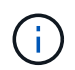

다음 단계로 진행하기 전에 2분 이상 기다린 후 그룹 1에서 역간 연결이 제대로 작동하는지 확인해야 합니다.

11. 그룹 2의 포트에 대해 스위치가 없는 구성을 설정합니다.

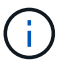

잠재적인 네트워킹 문제를 방지하려면, 그룹 2에서 포트를 분리한 후 최대한 빨리 다시 연결해야 합니다(예: 20초 이내 \*).

a. 그룹 2의 포트에서 모든 케이블을 동시에 분리합니다.

다음 예제에서 각 노드의 포트 "e0b"에서 케이블이 분리되고 클러스터 트래픽은 "e0a" 포트 간 직접 연결을 통해 계속됩니다.

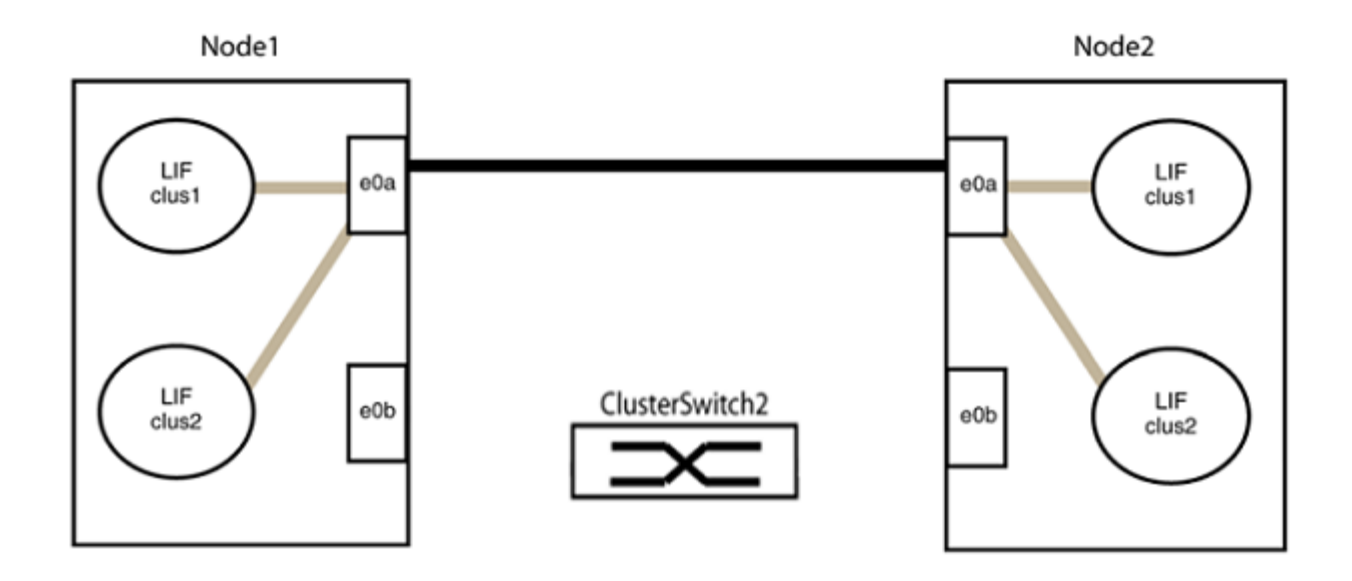

b. 그룹2의 포트를 후면에서 케이블로 연결합니다.

다음 예제에서 노드 1의 "e0a"는 노드 2의 "e0a"에 연결되고 노드 1의 "e0b"는 노드 2의 "e0b"에 연결됩니다.

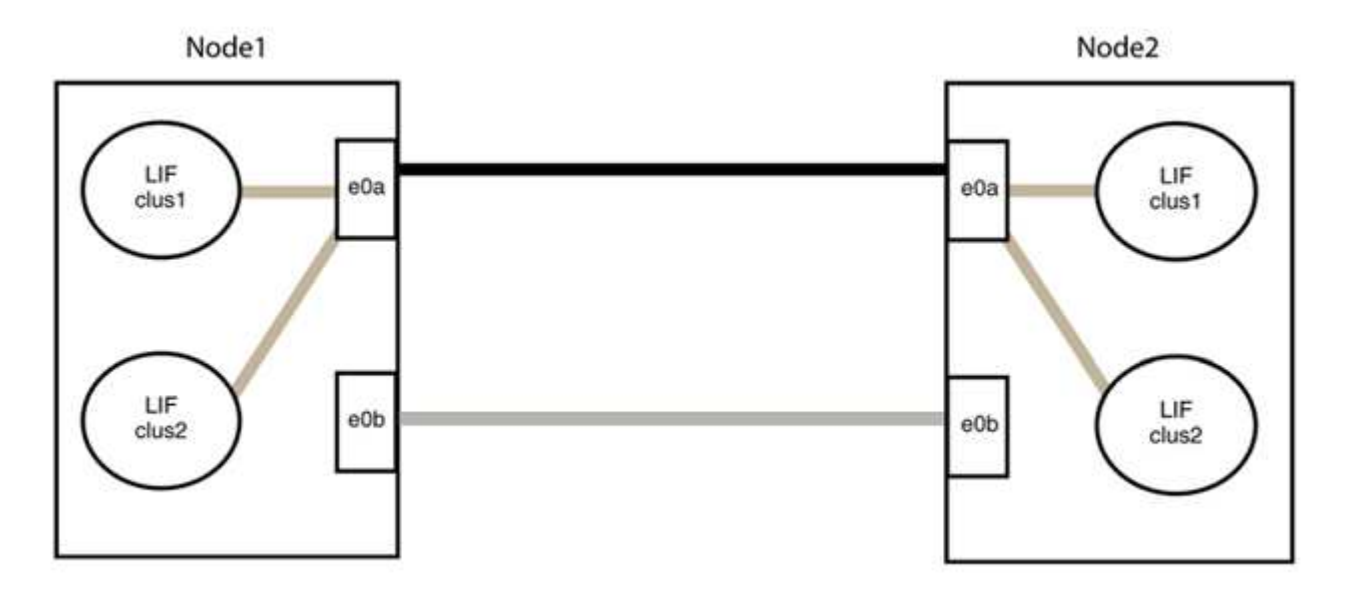

3단계: 구성을 확인합니다

1. 두 노드의 포트가 올바르게 연결되어 있는지 확인합니다.

'network device-discovery show -port\_cluster\_port\_'

다음 예에서는 클러스터 포트 "e0a" 및 "e0b"이 클러스터 파트너의 해당 포트에 올바르게 연결되어 있음을 보여 줍니다.

| cluster::><br>(network    | net device-discovery show -port e0a e0b<br>device-discovery show) |            |          |              |           |          |  |  |
|---------------------------|-------------------------------------------------------------------|------------|----------|--------------|-----------|----------|--|--|
| Node/                     | Local                                                             | Discovered |          |              |           |          |  |  |
| Protocol                  | Port                                                              | Device     | e (LLDP: | ChassisID)   | Interface | Platform |  |  |
| node1/cdp                 |                                                                   |            |          |              |           |          |  |  |
|                           | e0a                                                               | node2      |          |              | e0a       | AFF-A300 |  |  |
|                           | e0b                                                               | node2      |          |              | e0b       | AFF-A300 |  |  |
| node1/lldp                |                                                                   |            |          |              |           |          |  |  |
|                           | e0a                                                               | node2      | (00:a0:  | 98:da:16:44) | e0a       | -        |  |  |
|                           | e0b                                                               | node2      | (00:a0:  | 98:da:16:44) | e0b       | -        |  |  |
| node2/cdp                 |                                                                   |            |          |              |           |          |  |  |
|                           | e0a                                                               | node1      |          |              | e0a       | AFF-A300 |  |  |
|                           | e0b                                                               | node1      |          |              | e0b       | AFF-A300 |  |  |
| node2/lldp                |                                                                   |            |          |              |           |          |  |  |
|                           | e0a                                                               | node1      | (00:a0:  | 98:da:87:49) | e0a       | -        |  |  |
|                           | e0b                                                               | node1      | (00:a0:  | 98:da:87:49) | e0b       | -        |  |  |
| 8 entries were displayed. |                                                                   |            |          |              |           |          |  |  |

2. 클러스터 LIF에 대한 자동 되돌리기 기능을 다시 설정합니다.

'network interface modify -vserver Cluster-lif \* -auto-revert true'

3. 모든 LIF가 홈 상태인지 확인합니다. 이 작업은 몇 초 정도 걸릴 수 있습니다.

'network interface show -vserver cluster -lif\_lif\_name\_'

```
다음 예제에서 노드1 clus2 및 노드2 clus2에 대해 표시된 것처럼 "홈" 열이 "참"이면 LIF가 되돌려집니다.
 cluster::> network interface show -vserver Cluster -fields curr-
 port, is-home
 vserver lif
              curr-port is-home
  ----- ------ -----
                          ----- ------
 Cluster nodel clus1 e0a
                             true
 Cluster nodel clus2 e0b
                             true
 Cluster node2 clus1 e0a
                              true
 Cluster node2 clus2 e0b
                             true
 4 entries were displayed.
```

클러스터 LIFS가 홈 포트로 반환되지 않은 경우 로컬 노드에서 수동으로 되돌립니다.

'network interface revert-vserver cluster-lif\_lif\_name\_'

4. 두 노드 중 하나의 시스템 콘솔에서 노드의 클러스터 상태를 확인합니다.

'클러스터 쇼'

예제 보기

다음 예는 두 노드의 epsilon을 "거짓"으로 보여 줍니다.

Node Health Eligibility Epsilon ----- ----- -----nodel true true false node2 true true false 2 entries were displayed.

5. 클러스터 포트 간의 연결을 확인합니다.

클러스터 ping-cluster local이 있습니다

6. 자동 케이스 생성을 억제한 경우 AutoSupport 메시지를 호출하여 다시 활성화합니다.

'System node AutoSupport invoke-node \* -type all-message maINT=end'

자세한 내용은 을 참조하십시오 "NetApp KB 문서 101010449: 예약된 유지 관리 창에서 자동 케이스 생성을 억제하는 방법".

7. 권한 수준을 admin으로 다시 변경합니다.

'Set-Privilege admin'입니다

Copyright © 2024 NetApp, Inc. All Rights Reserved. 미국에서 인쇄됨 본 문서의 어떠한 부분도 저작권 소유자의 사전 서면 승인 없이는 어떠한 형식이나 수단(복사, 녹음, 녹화 또는 전자 검색 시스템에 저장하는 것을 비롯한 그래픽, 전자적 또는 기계적 방법)으로도 복제될 수 없습니다.

NetApp이 저작권을 가진 자료에 있는 소프트웨어에는 아래의 라이센스와 고지사항이 적용됩니다.

본 소프트웨어는 NetApp에 의해 '있는 그대로' 제공되며 상품성 및 특정 목적에의 적합성에 대한 명시적 또는 묵시적 보증을 포함하여(이에 제한되지 않음) 어떠한 보증도 하지 않습니다. NetApp은 대체품 또는 대체 서비스의 조달, 사용 불능, 데이터 손실, 이익 손실, 영업 중단을 포함하여(이에 국한되지 않음), 이 소프트웨어의 사용으로 인해 발생하는 모든 직접 및 간접 손해, 우발적 손해, 특별 손해, 징벌적 손해, 결과적 손해의 발생에 대하여 그 발생 이유, 책임론, 계약 여부, 엄격한 책임, 불법 행위(과실 또는 그렇지 않은 경우)와 관계없이 어떠한 책임도 지지 않으며, 이와 같은 손실의 발생 가능성이 통지되었다 하더라도 마찬가지입니다.

NetApp은 본 문서에 설명된 제품을 언제든지 예고 없이 변경할 권리를 보유합니다. NetApp은 NetApp의 명시적인 서면 동의를 받은 경우를 제외하고 본 문서에 설명된 제품을 사용하여 발생하는 어떠한 문제에도 책임을 지지 않습니다. 본 제품의 사용 또는 구매의 경우 NetApp에서는 어떠한 특허권, 상표권 또는 기타 지적 재산권이 적용되는 라이센스도 제공하지 않습니다.

본 설명서에 설명된 제품은 하나 이상의 미국 특허, 해외 특허 또는 출원 중인 특허로 보호됩니다.

제한적 권리 표시: 정부에 의한 사용, 복제 또는 공개에는 DFARS 252.227-7013(2014년 2월) 및 FAR 52.227-19(2007년 12월)의 기술 데이터-비상업적 품목에 대한 권리(Rights in Technical Data -Noncommercial Items) 조항의 하위 조항 (b)(3)에 설명된 제한사항이 적용됩니다.

여기에 포함된 데이터는 상업용 제품 및/또는 상업용 서비스(FAR 2.101에 정의)에 해당하며 NetApp, Inc.의 독점 자산입니다. 본 계약에 따라 제공되는 모든 NetApp 기술 데이터 및 컴퓨터 소프트웨어는 본질적으로 상업용이며 개인 비용만으로 개발되었습니다. 미국 정부는 데이터가 제공된 미국 계약과 관련하여 해당 계약을 지원하는 데에만 데이터에 대한 전 세계적으로 비독점적이고 양도할 수 없으며 재사용이 불가능하며 취소 불가능한 라이센스를 제한적으로 가집니다. 여기에 제공된 경우를 제외하고 NetApp, Inc.의 사전 서면 승인 없이는 이 데이터를 사용, 공개, 재생산, 수정, 수행 또는 표시할 수 없습니다. 미국 국방부에 대한 정부 라이센스는 DFARS 조항 252.227-7015(b)(2014년 2월)에 명시된 권한으로 제한됩니다.

### 상표 정보

NETAPP, NETAPP 로고 및 http://www.netapp.com/TM에 나열된 마크는 NetApp, Inc.의 상표입니다. 기타 회사 및 제품 이름은 해당 소유자의 상표일 수 있습니다.